# ACESSO A RESULTADOS DE EXAMES PARA MÉDICOS COOPERADOS E CREDENCIADOS

Rede de Prestadores

### Passo a passo simplificado

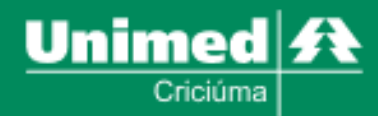

Para garantir o bem-estar e a comodidade dos beneficiários e médicos cooperados/credenciados, a Unimed Criciúma disponibiliza de forma rápida e conveniente os resultados de exames laboratoriais e de imagem.

Através de uma plataforma online segura e intuitiva, os beneficiários e médicos têm acesso imediato aos resultados, podendo visualizá-los, salvá-los e imprimi-los conforme necessário.

Essa facilidade de acesso contribui para um diagnóstico ágil e preciso, permitindo que os médicos tenham todas as informações necessárias para oferecer um cuidado de qualidade aos pacientes.

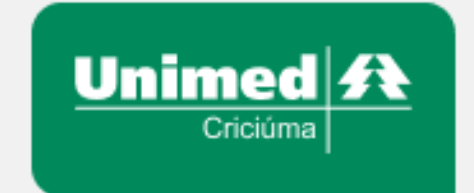

#### Acesso a exames laboratoriais

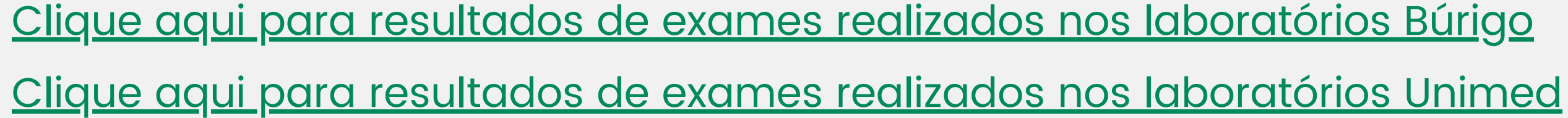

Para acessar os resultados dos exames de ambos os laboratórios, é necessário as informações de LOGIN e SENHA.

LOGIN: mesmo que o(a) médico(a) acessa o sistema Tasy nos hospitais Unimed e São João Batista.

SENHA: mesma que o(a) médico(a) acessa o sistema Tasy nos hospitais Unimed e São João Batista.

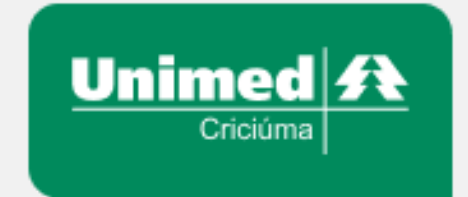

#### Acesso a exames de imagem

<u>Clique aqui para resultados de exames realizados</u> na Imagem Unimed e/ou São João Batista

Para acessar os resultados dos exames realizados em nossos centros de imagem, é necessário que o(a) médico(a) possua LOGIN e SENHA. Para conseguir este acesso, basta seguir os seguintes passos abaixo:

1º Encaminhar um e-mail para o endereço imagem.faturamento@criciuma.unimedsc.com.br, contendo as seguintes informações:

- Nome completo;
- Endereço de e-mail;
- CRM.

2º Aceitar o convite que lhe será encaminhado via e-mail informado. O mesmo habilitará seu acesso a plataforma de resultados.

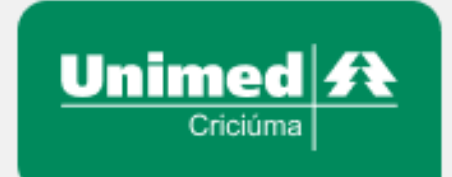

## Ainda possui dúvidas?

E-mail: rededeprestadores@criciuma.unimedsc.com.br

Rede de prestadores ligação ou Wpp: (48) 3431-5941

Contribua com o passo a passo clicando <u>AQUI</u>

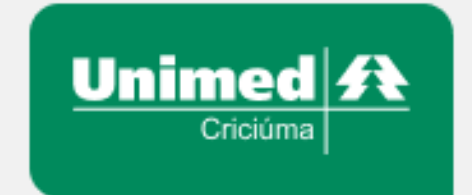